## TUTORIAL BÁSICO PONTO WEB

HOSPITAL ESCOLA DR. HELVIO AUTO – HEHA/UNCISAL

1. Acesse a página do módulo Web com o endereço: <u>http://pontoheha.uncisal.edu.br</u>

Após o acesso entre com o usuário e senha:

Usuário = Matrícula com Dígito, mas só Números (EX: 5011234)

Senha = 123456

## OBS: Ao o 1º acesso, o usuário deverá alterar a senha na aba "configurações".

| E Universidad & Endual da Clenci x 🖉 Ponto Seculum 4- Login x +         | ~ - 6 ×                              |
|-------------------------------------------------------------------------|--------------------------------------|
| ← → C ▲ No segure   pontocpmLuncialedubr/Paginax/pgLogin.aspx.          | ov @ ★ 🖬 🔕 E                         |
| 😮 Google 👔 Gran PDF 🧑 SEI AL 🧔 Abric Chamado GTN 🎄 Online 🚱 Ponto SECIE |                                      |
|                                                                         |                                      |
| 💶 🔎 Digite aqui para pesquisar 🛛 O 📻 🎯 💽 😰 🧭 🕅                          | へ 切 40 POR 11:59 ロ PTB2 31/03/2022 ロ |

2. Para iniciar a pesquisa, seleciona o período desejado e clica em "Atualizar".

| softwares    |                   |             |               |      |  |  |  |
|--------------|-------------------|-------------|---------------|------|--|--|--|
| Cartão Ponto | Movimentações     | Ferramentas | Configurações | Sair |  |  |  |
| Cálculos     | 3/2022 até 31/03, | /2022 Atu   | alizar        |      |  |  |  |